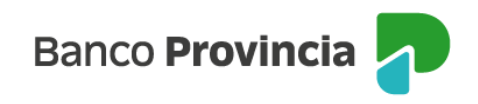

## **Banca Internet Provincia (BIP)**

## Solicitud de Préstamo Comercial

Para realizar la solicitud de un Préstamo Comercial deberá ingresar en el menú lateral izquierdo, sección "Préstamos", opción "Nuevo Préstamo". Deberá hacer clic en el ítem "Capital de Trabajo" y luego presionar el botón "Continuar".

| Banco<br>Provincia     |   |                                |
|------------------------|---|--------------------------------|
| ⑧ Mi perfil            |   |                                |
| 🟠 Posición consolidada |   | Prestamos / Mis Prestamos      |
| 🗂 Cuentas              | ~ | 🖌 Seleccioná tu nuevo Préstamo |
| ③ Transferencias       | ~ | O Capital de trabajo           |
| 🖺 Pagos y Recargas     | ~ |                                |
| Préstamos              | Â | Cancelar Continuar             |
| Mis Préstamos          |   |                                |
| Nuevo Préstamo         | J |                                |

En la siguiente pantalla se muestra la información a integrar para simular el préstamo que quiere solicitar. La persona usuaria decidirá si quiere ingresar el importe del préstamo o bien el valor de la cuota que desea abonar. El sistema calculará el resultado al presionar el botón "Simular".

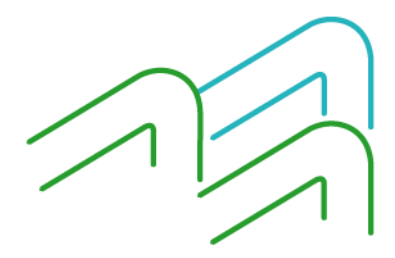

Manual de uso BIP Solicitud Préstamo Comercial

Página 1 de 5

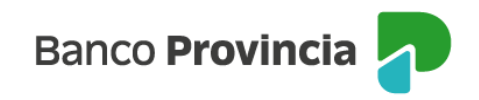

|                                                                                                    | is Prescanos 7 Nuevo prescano                                                                                                    |
|----------------------------------------------------------------------------------------------------|----------------------------------------------------------------------------------------------------|
| Iapital de T                                                                                        | Trabajo                                                                                                    |
| u importe dispor<br>réstamo                                                                         | iible para el Préstamo Capital de Trabajo es de \$20.000,00. Seleccioná plazo, importe o cuota para calcular tu                                                                                                    |
| Plazo en mese                                                                                       | 5*                                                                                                    |
| 12 Meses                                                                                            |                                                                                                    |
| TNAV: 90,009                                                                                        | 6                                                                                                    |
| Importe a solic<br>Ingresá el importe                                                               | iitar o cuota *<br>2 que necesitás o hasta cuanto querés pagar por cuota.                                                                                                    |
| Seleccioná im                                                                                       | iporte a solicitar o cuota                                                                                                    |
| Cuota                                                                                               |                                                                                                    |
| imporce                                                                                             |                                                                                                    |
|                                                                                                    | Simular                                                                                                    |
|                                                                                                    |                                                                                                    |
|                                                                                                    |                                                                                                    |
| éstamo sujeto a eval<br>nulador de Préstamo<br>formados son de car<br>ianciero.                     | luación crediticia por parte del Banco de la Provincia de Buenos Aires. La TNAV informada no incluye Comisiones. El resultado que surja del prese<br>S es meramente indicativo y no constituye una oferta ni una aceptación de la solicitud que realices por Banca Internet Provincia (BIP). Los valore<br>ácter estimativos. Para acceder al Préstamo, deberás completar en su totalidad la solicitud y no registrar antecedentes desfavorables en el sister                                                                        |
| éstamo sujeto a eval<br>nulador de Préstamo<br>formados son de car<br>ianciero.<br>entro de Contaci | luación crediticia por parte del Banco de la Provincia de Buenos Aires. La TNAV informada no incluye Comisiones. El resultado que surja del prese<br>os es meramente indicativo y no constituye una oferta ni una aceptación de la solicitud que realices por Banca Internet Provincia (BIP). Los valore<br>ácter estimativos. Para acceder al Préstamo, deberás completar en su totalidad la solicitud y no registrar antecedentes desfavorables en el sister<br>co Telefónico BIP (Banca Internet Provincia): <u>0810-122-0333</u> |

Siempre podrá modificar los campos editables las veces que considere necesario hasta adecuar la oferta a sus pretensiones.

| Préstamos / Mis Préstamos / Nuevo préstamo                                                                                                |                                                                                                    |
|----------------------------------------------------------------------------------------------------|----------------------------------------------------------------------------------------------------|
| Capital de Trabajo                                                                                                    |                                                                                                    |
| Paso 1 de 2                                                                                                    |                                                                                                    |
|                                                                                                    | Siguiente paso: Seleccioná tu oferta                                                                                         |
| Al presionar el botón Continuar, gestionarás tu nuevo Préstamo. U<br>acreditará en tu Cuenta a partir de las 48 horas hábiles de validada | na vez finalizado exitosamente el proceso, el importe otorgado se<br>la identidad y confirmada fehacientemente la solicitud. |
| Volver                                                                                                    | Continuar                                                                                                    |

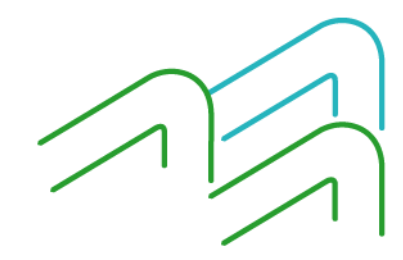

Manual de uso BIP Solicitud Préstamo Comercial

Página 2 de 5

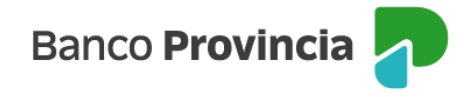

El sistema informará que al presionar el botón "Continuar", la persona usuaria está iniciando la contratación de un Préstamo. Una vez completado todos los pasos y finalizado exitosamente el proceso, en el caso que el Banco decida otorgar el Préstamo, el importe correspondiente se acreditará en la cuenta a la vista de la persona solicitante dentro de las 48 horas hábiles.

Si decide "Continuar", en la siguiente pantalla deberá seleccionar la Cuenta de Crédito y el día preferido de cobro de cuota. Deberá descargar los términos y condiciones, el contrato de mutuo y, de corresponder, la declaración jurada. Es necesario hacer clic en las casillas de verificación (checkbox) y en los links de descarga de los documentos.

Posteriormente, deberá aceptar y dejar constancia de lectura para avanzar en el proceso. El sistema solicitará la confirmación de la operación mediante el segundo factor de autenticación "Token de Seguridad" y esquema de firmas.

| Préstamos / Mis Préstamos / Nuevo préstamo                                                                                                    |  |  |  |  |  |
|----------------------------------------------------------------------------------------------------|--|--|--|--|--|
| Préstamo capital de Trabajo                                                                                                    |  |  |  |  |  |
| Paso 2 de 2                                                                                                    |  |  |  |  |  |
|                                                                                                    |  |  |  |  |  |
| Jetalle de la solicitud                                                                                                    |  |  |  |  |  |
| Luenta a acreditar *                                                                                                    |  |  |  |  |  |
| IC \$ 4200-6989/8 (Cuenta)                                                                                                    |  |  |  |  |  |
| Día preferido de cobro de cuota *                                                                                                    |  |  |  |  |  |
| Seleccioná el día preferido de cobro $\qquad \qquad \checkmark$                                                                                                    |  |  |  |  |  |
| .apital De trabajo Incluidos A7600 Sola Firma                                                                                                    |  |  |  |  |  |
| vlazo en meses: 12                                                                                                    |  |  |  |  |  |
| "NAV: 90,00 %                                                                                                    |  |  |  |  |  |
| IFTEAV: 138,18 %                                                                                                    |  |  |  |  |  |
| /alor estimado cuota a 30 días: \$1.667,00                                                                                                    |  |  |  |  |  |
| πporte: \$20.000,00                                                                                                    |  |  |  |  |  |
| Casos de referencia para la elección del día de cobro:<br>)Si el Préstamo se acredita el día 1 y seleccionás día de cobro los días 5, el día 5 se generará una cuota compuesta únicamente por intereses por los 4 días (primera cuota), y a<br>artir del día 5 del mes siguiente se generarán cuotas compuestas por capital e intereses;<br>)Si el Préstamo se acredita el día 5 y seleccionás día de cobro los días 1, la primera cuota abarcará del 5 al 1 del mes siguiente. Recuerda que, de resultar favorable, el Préstamo<br>e acreditará dentro de las 48 horas hábiles de iniciada la soficitud. |  |  |  |  |  |
| Leí y acepto los <u>términos y condiciones</u>                                                                                                    |  |  |  |  |  |
| Acepto la <u>Declaración jurada</u>                                                                                                    |  |  |  |  |  |
| Leí y acepto el <u>contrato de mutuo</u>                                                                                                    |  |  |  |  |  |
|                                                                                                    |  |  |  |  |  |
| Voiver                                                                                                    |  |  |  |  |  |

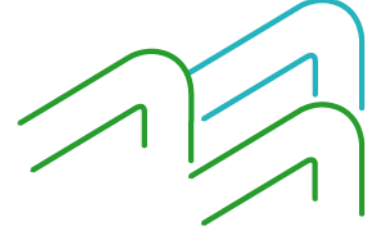

Manual de uso BIP Solicitud Préstamo Comercial

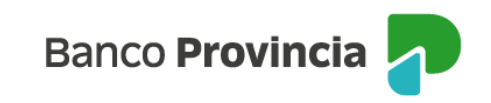

| Confirmar operación 🛛 🗙 🗙                                   | Préstamo Capital de trabajo                                                                                       |  |
|-------------------------------------------------------------|----------------------------------------------------------------------------------------------------|--|
| Nuevo préstamo                                              | <u> </u>                                                                                                    |  |
| Sector: Sector Privado                                      | Operación pendiente de firma                                                                                      |  |
| Producto: Capital De trabajo Incluídos A7600 Sola Firma     | i La transacción fue procesada γ se encuentra pendiente ><br>de autorizar. Podés autorizarla haciendo click aquí. |  |
| Plazo en meses: 12                                          | 15/06/2023                                                                                                    |  |
| Valor estimado cuota a 30 días: \$1.667,00                  | Tipo transacción: Capítal De trabajo Incluídos A7600 Sola<br>Firma                                                |  |
| TNAV: 90,00 %                                               | Plazo en meses: 12                                                                                                |  |
| CFTEAV: 138,18 %                                            | TNAV: 90,00 %                                                                                                    |  |
| Cuenta a acreditar: CC \$ 4200-6989/8 (Cuenta)              | CFTEAV: 138,18 %                                                                                                  |  |
|                                                             | Cuenta a acreditar: CC \$ 4200-6989/8 (Cuenta)                                                                    |  |
| Ingresar Token *                                            | Día preferido de cobro cuota: 15                                                                                  |  |
| Accedé desde tu dispositivo móvil a la aplicación BIP Token | Valor estimado cuota a 30 días: \$1.667,00                                                                        |  |
| Ingresá el token de 6 dígitos                               | Importe: \$20.000,00                                                                                              |  |
|                                                             | Compartir < Descargar 🖨                                                                                           |  |
| Cancelar Confirmar                                          | Ir al inicio                                                                                                    |  |

Una vez firmado y validado, el préstamo se acreditará en su cuenta a la vista dentro de las próximas 48 horas hábiles.

Dentro de los próximos 10 días hábiles, ingresando al menú Préstamos > Mis Préstamos podrá ingresar al detalle de sus préstamos. Desde ahí, en el menú "Más Opciones" del margen superior derecho podrá descargar el contrato de mutuo debidamente intervenido por el apoderado del Banco con las condiciones y tasas pactadas, entre otras opciones.

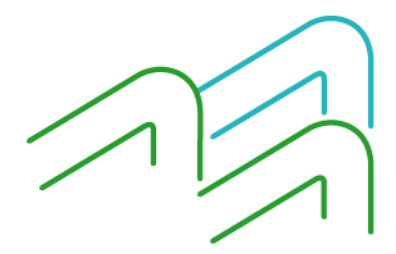

Manual de uso BIP Solicitud Préstamo Comercial

Página 4 de 5

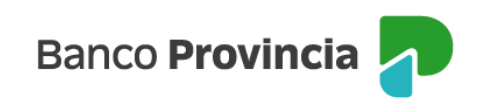

| >                                     | Histórico                                                                                                    |
|---------------------------------------|----------------------------------------------------------------------------------------------------|
| Deuda a la fecha<br>\$277.066,24      | Revocar préstamo                                                                                                    |
| Deuda a la fecha 💿<br>\$ 3.374.794,52 | Descargar contrato mutu                                                                                                 |
| Deuda a la fecha 💿<br>\$2.993.858,48  | Descargar cuadro tarifari<br>por mora                                                                                   |
|                                       | ><br>Deuda a la fecha<br>\$277.066.24 •<br>Deuda a la fecha<br>\$3.374.794.52 •<br>Deuda a la fecha<br>\$2.993.858.48 • |

En caso de ocurrir errores durante la solicitud, visualizará un código de error que podrá informar a la sucursal donde tiene radicada la cuenta para poder evaluar el motivo.

Este procedimiento aplica tanto para la línea Capital de Trabajo BIP como para Capital de Trabajo Exprés.

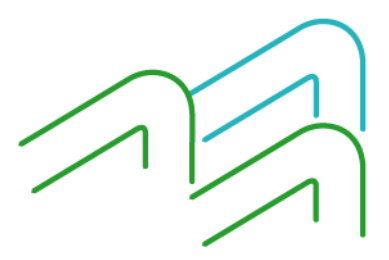

Manual de uso BIP Solicitud Préstamo Comercial

Página 5 de 5